スーパーマップル・デジタル

# 政府/自治体のオープンデータを取得&編集

『国や政府、自治体』などが保有する情報を、 仕事に、生活に活用するため「オープンデータ」として一般公開されているものです

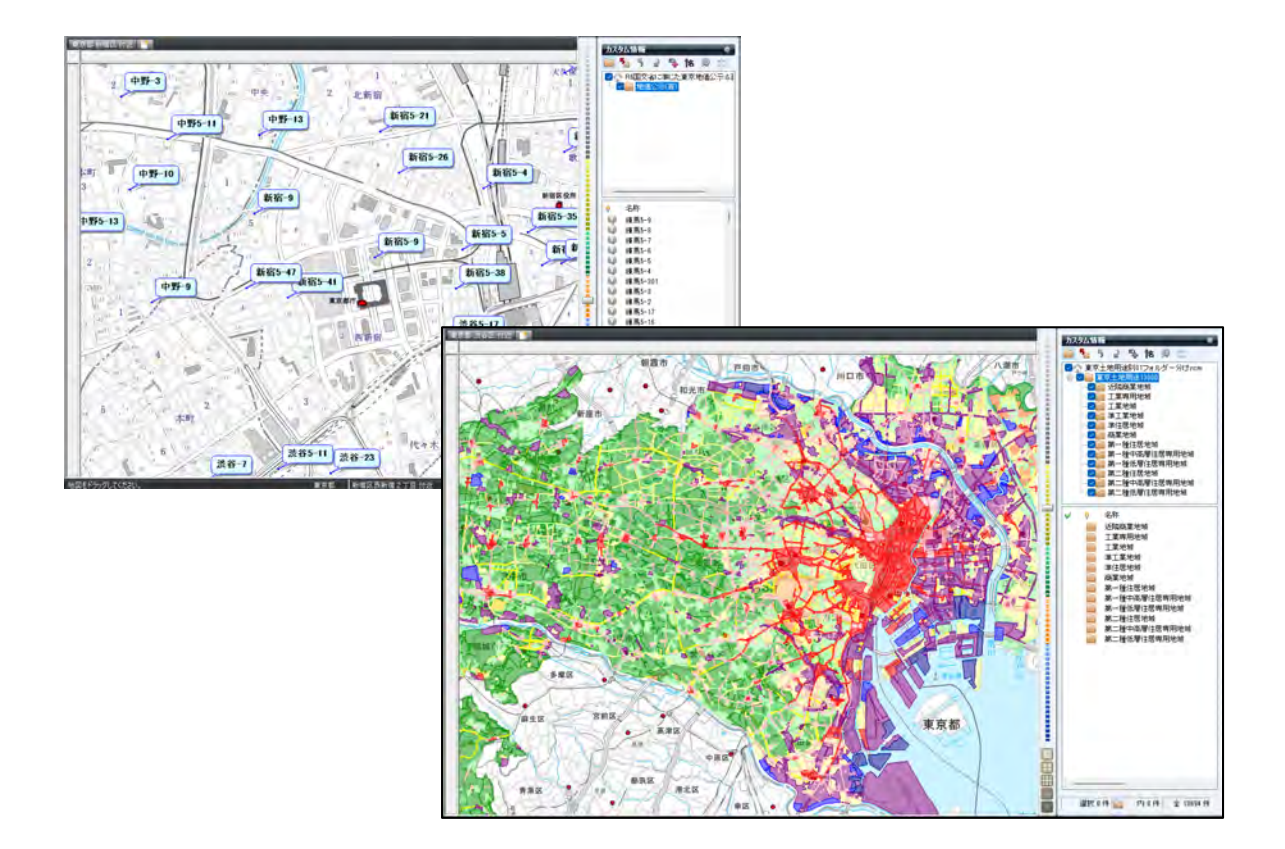

#### 【お知らせ】

都道府県別に全国の「ハザード関係」「地価公示/調査」「用途地域」などは、スーパーマップル・デジタルですぐに使える 編集済オープンデータ無料ダウンロードサイト https://biz.mapple.com/smd-rcm/ から編集済みのデータを無料でダウンロードできます。

### CONTENTS

| A:国や政府、自治体などが保有する情報(オープンデータ)<br>の取込可能データ形式、及び主なサイト | 3  |
|----------------------------------------------------|----|
| B:KML,GeoJSON,shp形式のテキストデータ取込編集                    | 5  |
| 【番外編】 KML,GeoJSON,shp形式データを出力し<br>「エクセル」で編集する      | 10 |
| C : ポリゴンデータの取込編集                                   | 12 |
| D : 「フォルダー」分けしたデータ選択とを目的に合わせた「色の分類」                | 16 |
| E:「ポリゴン」データに「テキスト」データを貼り付ける                        | 18 |

#### A:国や政府、自治体などが保有する情報(オープンデータ)の取込可能データ形式 及び主なサイト

① 主な取得可能データと取り込めるデータ形式です。

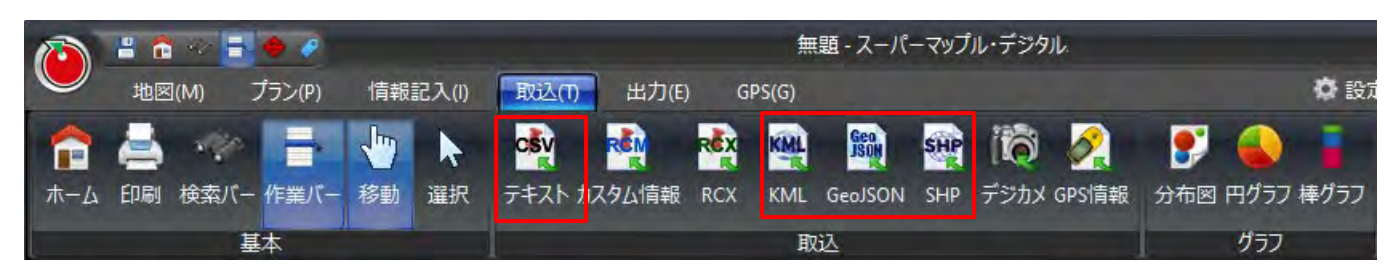

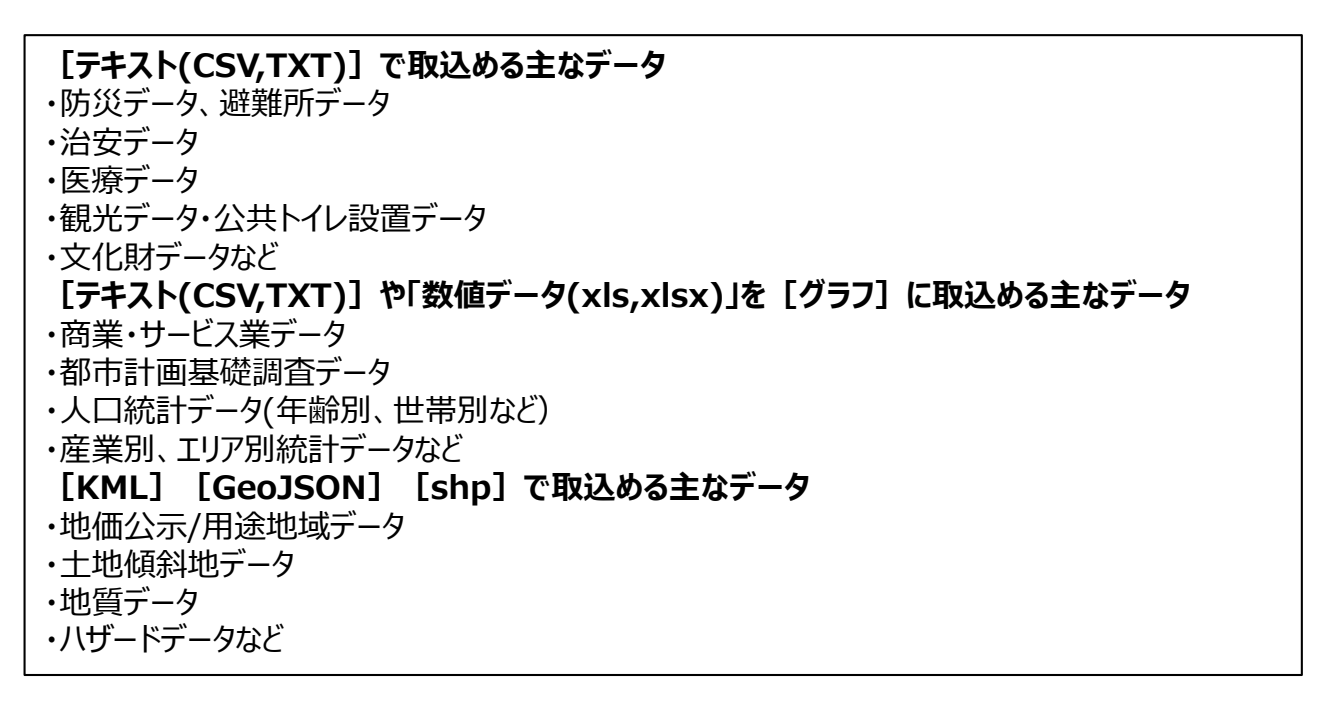

② データを取得できる主なサイト、2025年4月時点の情報です。

| 主なオープンデータサイト                              | URL                                                        |  |  |  |  |
|-------------------------------------------|------------------------------------------------------------|--|--|--|--|
| 国土数値情報ダウンロードサイト                           | https://nlftp.mlit.go.jp/ksj/index.html                    |  |  |  |  |
| G空間情報センター                                 | https://www.geospatial.jp/gp_front/                        |  |  |  |  |
| 国土地理院                                     | https://www.gsi.go.jp/syoukai.html                         |  |  |  |  |
| 政府統計ポータルe-Stat                            | https://www.e-stat.go.jp/gis                               |  |  |  |  |
| e-Govデータポータル                              | https://data.e-gov.go.jp/info/ja                           |  |  |  |  |
| 各自治体の取組一覧取得                               | https://www.digital.go.jp/resources/data_local_governments |  |  |  |  |
| ご注意:データサイトの名称やURLが、変更になる場合がありますのでご承諾ください。 |                                                            |  |  |  |  |

③各種データを取込、地図に表示した例です。

最上川浸水想定区域(GeoJSON) 出典:「国土数値情報洪水浸水データ」を加工して作成

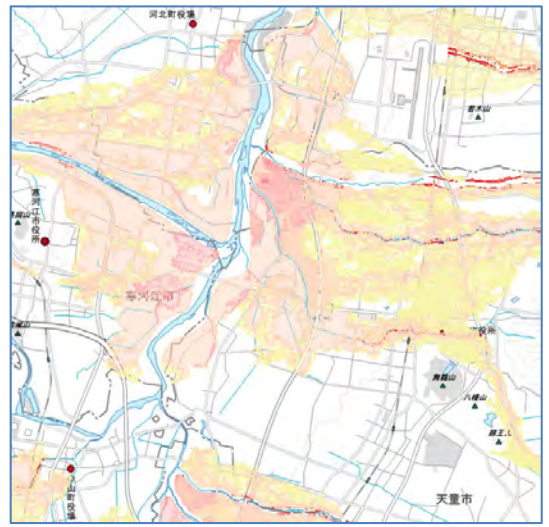

北海道室蘭区域の土砂災害(shp) 出典:「国土数値情報洪水浸水データ」を加工して作成

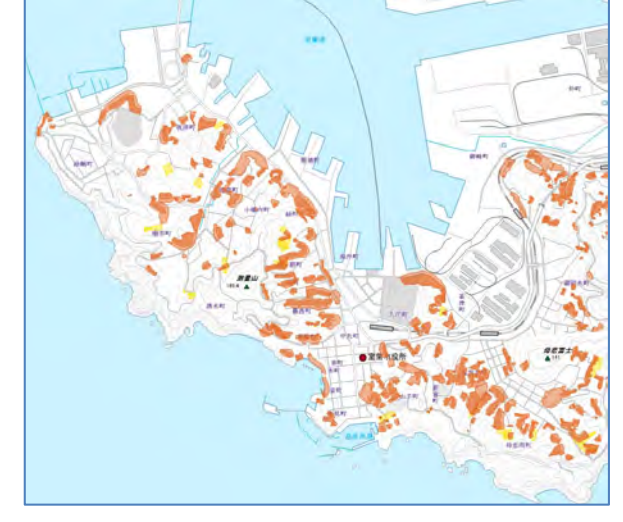

### 都道府県別商業サービス業の販売額 前年同月比較データ(XLS,XLSX) 出典:政府統計ポータルe-Stat

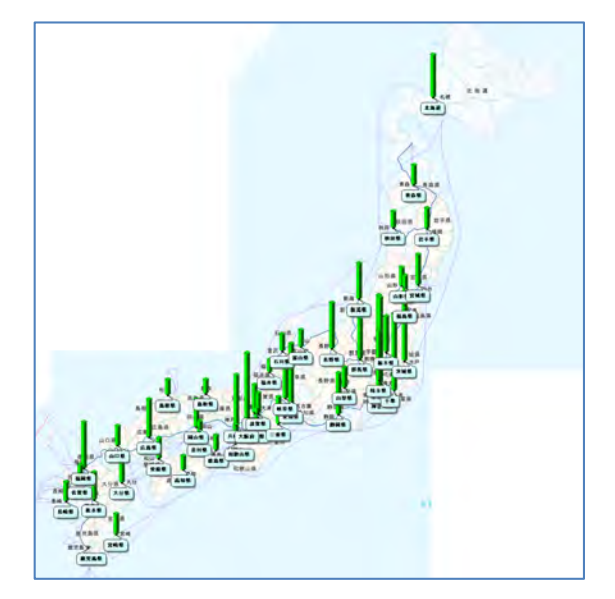

大阪区域のバリアフリートイレ(KML) 出典:大阪府バリアフリートイレマップより

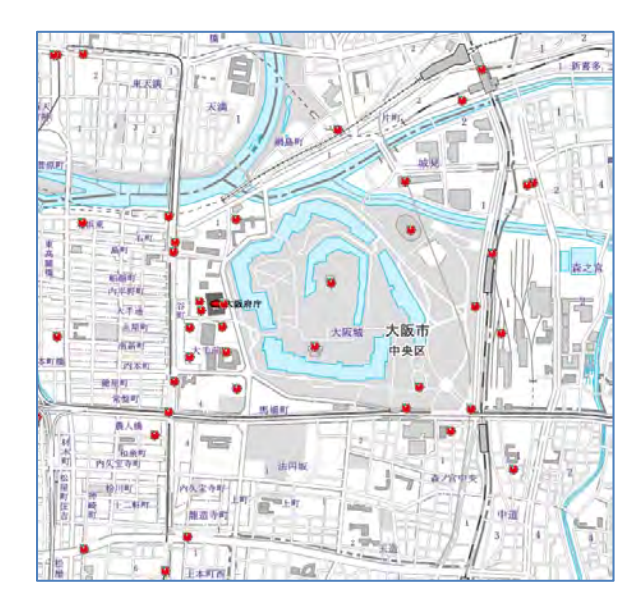

### B:KML,GeoJSON,shpのテキストデータの取込編集

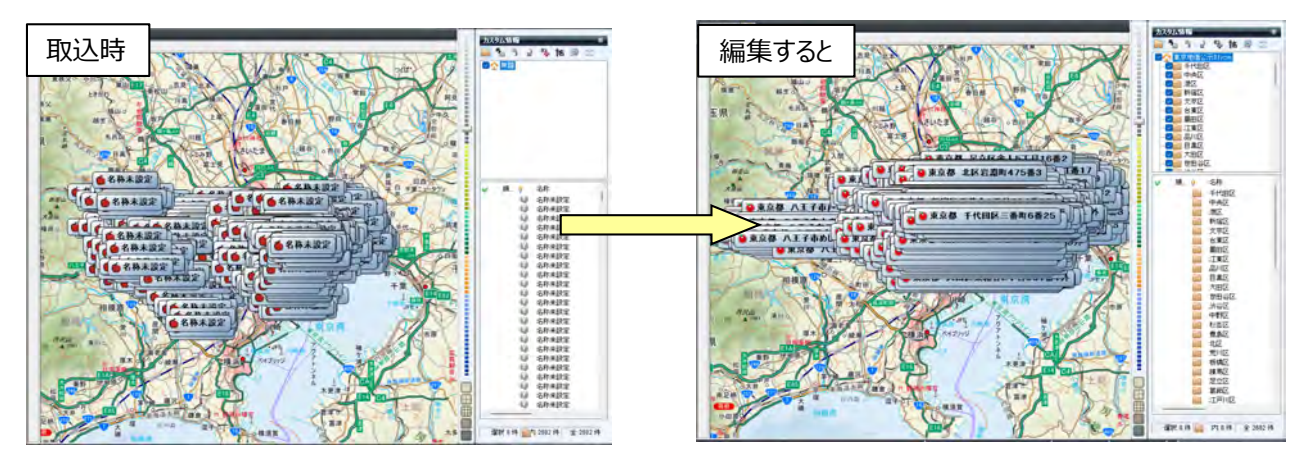

#### 【お知らせ】

都道府県別に全国の「ハザード関係」「地価公示/調査」「用途地域」などは、スーパーマップル・デジタルですぐに使える 編集済オープンデータ無料ダウンロードサイト <u>https://biz.mapple.com/smd-rcm/</u> から編集済みのデータを無料でダウンロードできます。

① [取込]の[KML/GeoJSON/shp]をクリックします。

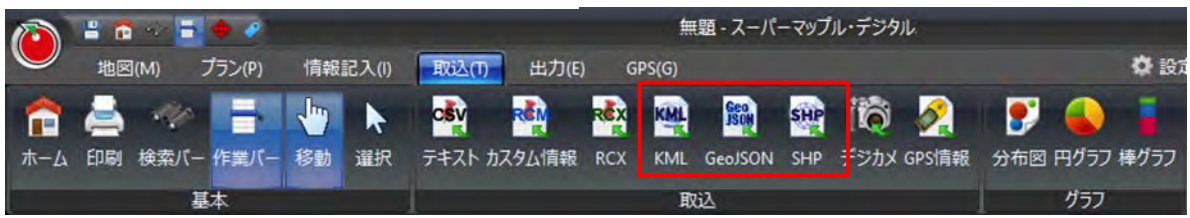

②「KML/GeoJSON/SHPの取込み」を確認し、[次へ]ボタンを選択し、任意のKML/GeoJSON/SHPのファイル開きます。
 例:国土数値情報のオープンデータ「「L01-24\_13.geojson」を取込使用します。

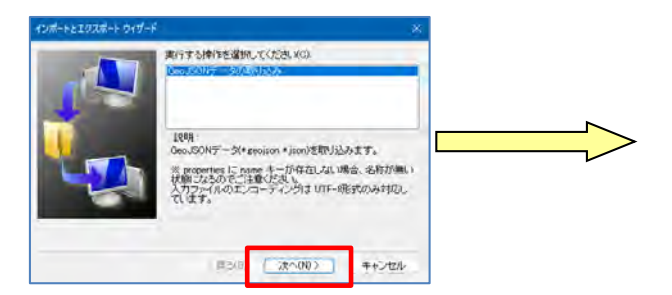

| 繁華 新しいフォルター                                                                         |                  |               | H + <b>H</b> 0 |
|-------------------------------------------------------------------------------------|------------------|---------------|----------------|
| ) in dropbox.cache                                                                  | D 48             | 6.0           | 717 2          |
| ) 🛸 Camera Uploada                                                                  | 101-04-13-gengam | GEO./SON 7711 | 4,346.08 20    |
| Photos                                                                              |                  |               |                |
| 5. D Public                                                                         |                  |               |                |
| ) 🚬 200-39m/h                                                                       |                  |               |                |
|                                                                                     |                  |               |                |
| Y THE HALKOF                                                                        |                  |               |                |
| y 👝 Halakuk<br>V 🜉 RC                                                               | 1                |               |                |
| y 👝 Hitakof<br>V 🛄 PC<br>S 🖳 Windows (C)                                            |                  |               |                |
| <ul> <li>&gt; == F#130F</li> <li>&gt; == PC</li> <li>&gt; == Windows (C)</li> </ul> | i                |               |                |
| <ul> <li>F1130F</li> <li>FC</li> <li>Windows (C)</li> </ul>                         |                  |               |                |
| y The Petatorie<br>C RC<br>S Le Windows (C)                                         |                  |               |                |

- ③ カスタム情報の「名称」変更は、 🖤 で任意のデータをクリックし行います。
- 事前にカスタム情報プレビューから「名称」にする「項目」を確認しておくと、作業が行いやすくなります。
- 例、国土数値情報のオープンデータ「L01-24\_13.geojson」などは、「名称」がなく、取込時には「名称未設定」となります。

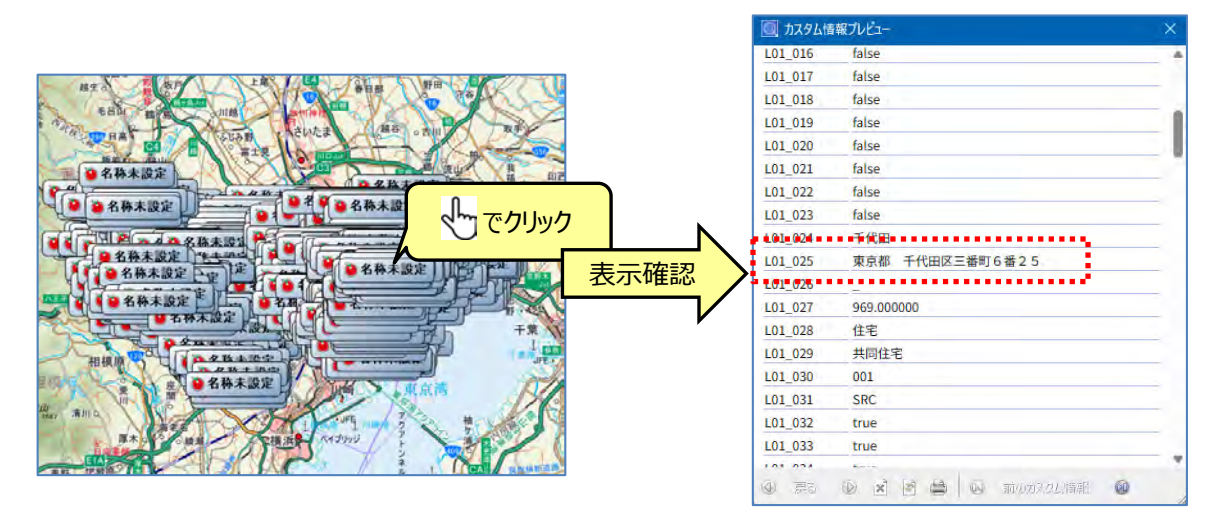

④ [名称] 欄の「1:クリック」の「名称未設定」をクリックし、 [カスタム情報] 欄上の「2:クリック」の 12 をクリックし、 変更したい項目を選択し、「適用」をクリックすると項目内容に記載されている文字に変更されます。

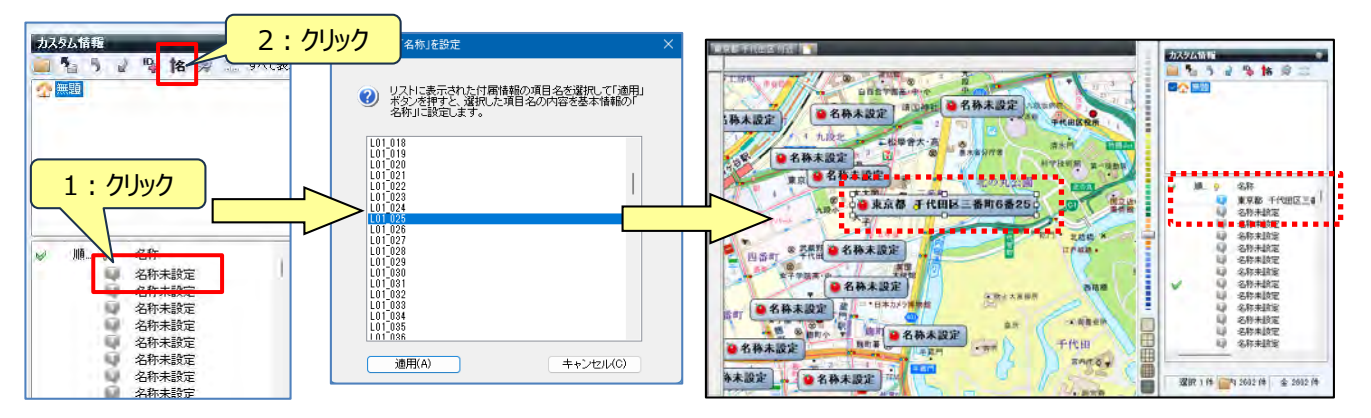

【参考】複数のデータ、すべてのデータを一括で「名称設定」する場合

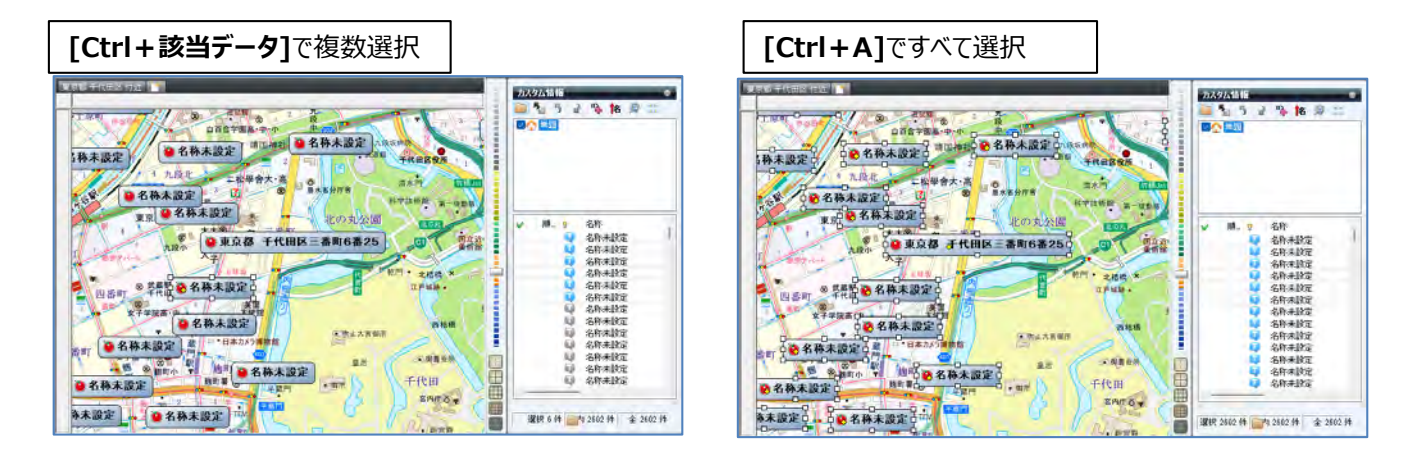

⑤「カスタム情報」をフォルダー毎に整理するため、「カスタム情報検索」を活用して、データのフォルダー分けをします。 まず、「カスタム情報]欄の「無題」で右クリックし、「新規フォルダー」をクリックし、「新しいフォルダー」を作成。 [新しいフォルダー]を右クリックして、「名前の変更」でフォルダー名(例:千代田区)を入力します。

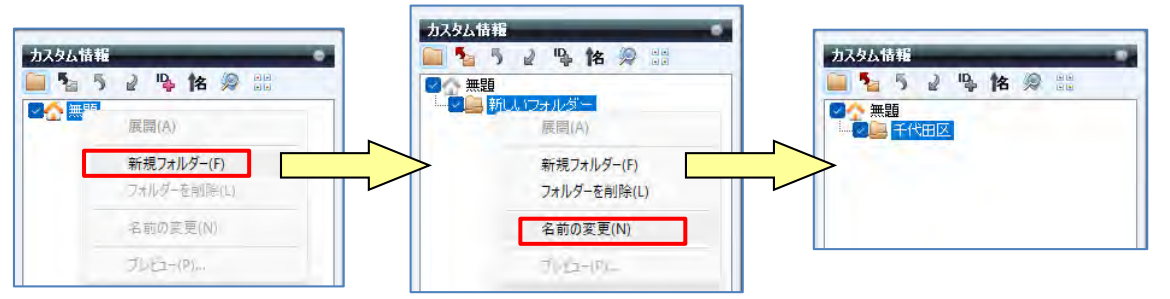

⑥ 「カスタム情報」を目的に応じたデータを検索しフォルダー分けをします。

アイコンをクリックし、「カスタム情報検索」を開き、「キーワード」に「名称」を入力(例:千代田区)し、 設定は「すべてのフォルダー、部分一致、すべて」で行い、「検索」をクリックします。

| カ2々ん特報                                                                                                    | ● カスタム情報抽算 · · · · · · · · · · · · · · · · · · ·                                                  | • 1396/5800 = ×                                                                                                    |
|----------------------------------------------------------------------------------------------------|---------------------------------------------------------------------------------------------------|----------------------------------------------------------------------------------------------------|
|                                                                                                    | 現在間、FCいらファイル中のカスタム情報を執金します。<br>株常結果中も印刷などの操作を行うことかできます。                                           | その時、「し、システィリードのカスタム(領導支援率にます。 株番結果やも可能などの操作を行うことができます。                                                                                                    |
|                                                                                                    | キーワード         使素な法         使素な法         使素な法         使素な法         が一般           確実り進む         ナペて | キーワーや 千代田区                                                                                                    |
|                                                                                                    |                                                                                                   | 株本結果 - 10 (牛<br>株本結果を選択状態にすら(0)                                                                                                    |
| <ul> <li>✓ 2 名称</li> <li>〒代田区</li> <li>東京都 千代田区に是単町3番25</li> <li>東京都 千代田区紀尾井町3番2</li> <li>東京都 千代田区六番町6番1外</li> </ul> | 817: フォルダー 819: キーワード                                                                             | 名称 フォルター 日時 キーワード<br>東京都 千代田区三首町内着25 谷和 東京都 千代田区三<br>単原都 千代田区元時間毎月3歳27秒 谷称 東京都 千代田区記<br>東京都 千代田区元時町毎月3後27秒 谷称 東京都 千代田区記<br>東京都 千代田区元時町6年19 谷市 東京都 千代田区記<br>東京都 千代田区元時間6年19 谷市 東京都 千代田区正<br>東京都 千代田区元時間27日27日8日 谷称 東京都 千代田区市<br>中田区二時町1月27日8日 谷市 谷市 東京都 千代田区市<br>市田町一番町1月24日 谷市 谷市 東京都 千代田区市 |
| <ul> <li>● 東京都 千代田区富士見1丁目8:</li> <li>● 東京都 千代田区九段北2丁目6:</li> </ul>                                                   | ()検索結果のみを地図上に表示する(印刷時も有効)                                                                         | □ 検索結果(ならを地図上に表示する)(印刷時も有効)                                                                                                    |

#### ⑦ 入力された「例:千代田区」で検索されます。

[検索結果を選択状態にする]を「1:クリック」し、検索されたデータがすべて「選択状態」になります。

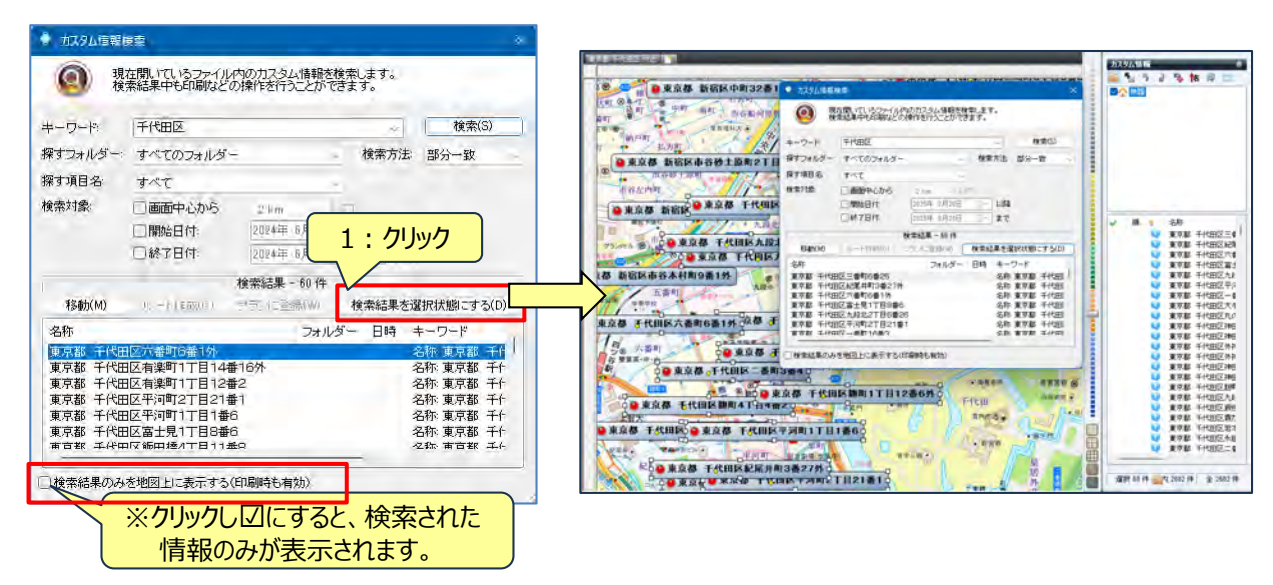

⑧ 選択状態の「カスタム情報」を「右クリック」でメニューから [切り取り] を選択します。

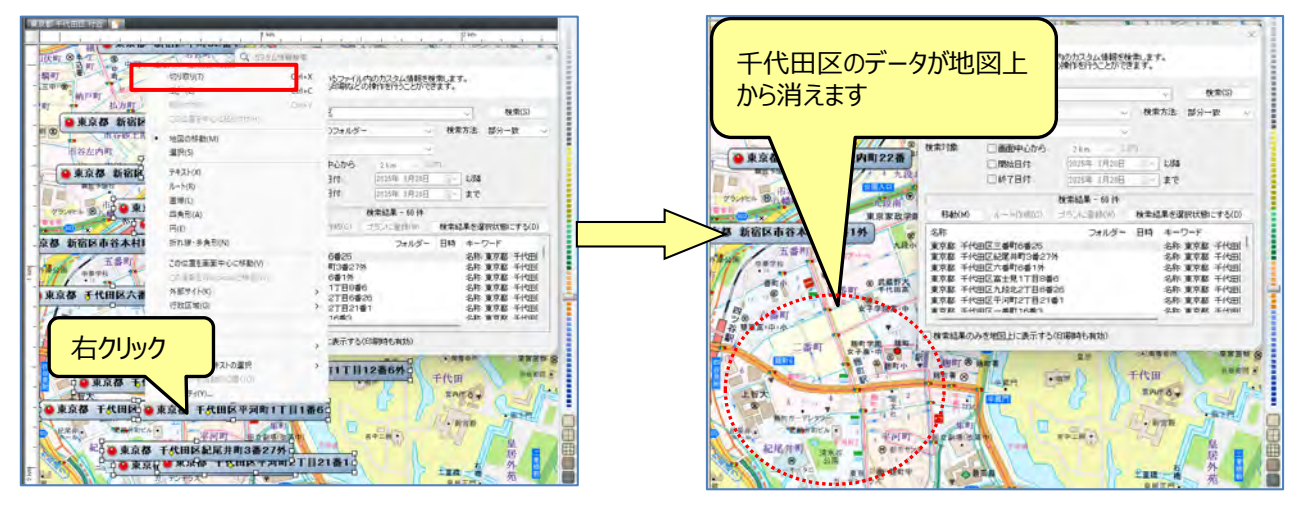

⑨「千代田区」フォルダーを選択し、 [名称] 欄で右クリックの [貼り付け] でデータが移動します。

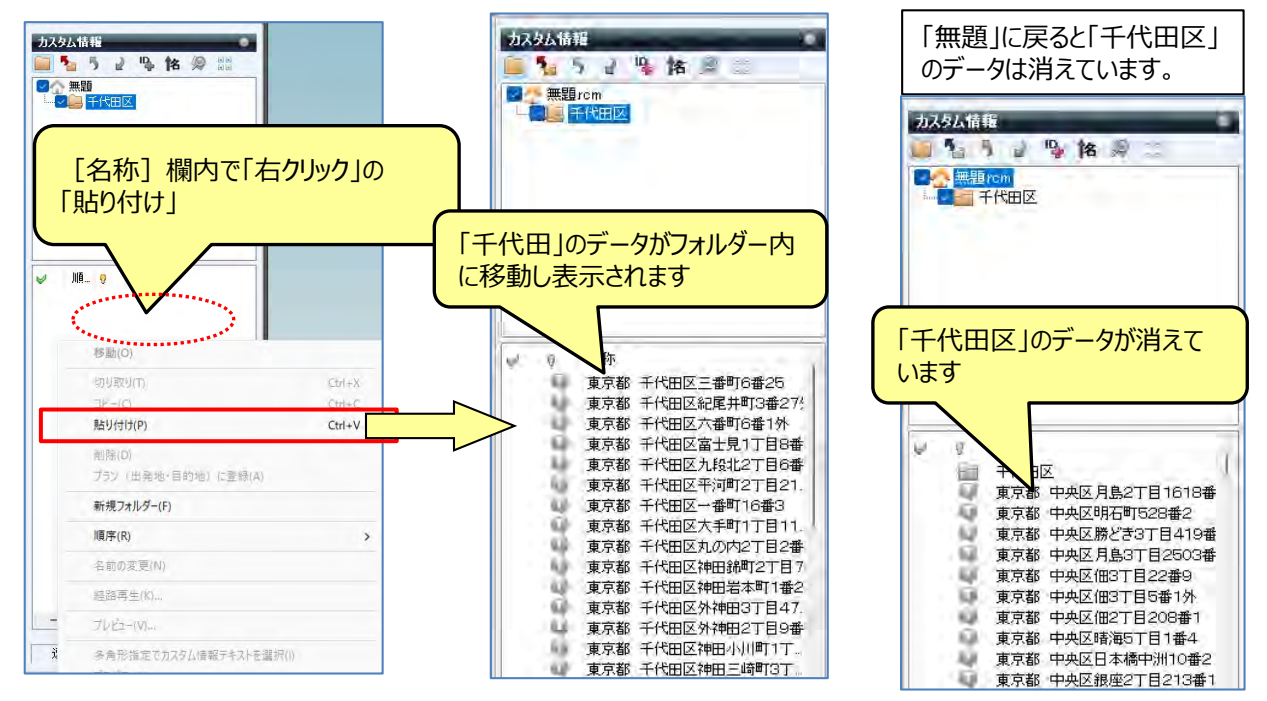

#### 【ポイント】 続けてフォルダーを作成する場合は、その上位のフォルダーをクリックして作成します。 千代田区に続けて中央区以降を作成の場合は、「①~⑤」を参考に作成してください。 ※手順:「無題」の「新規フォルダー」⇒「名前の変更」⇒「中央区」となります。

#### 【ポイント】 表示したいフォルダーを選択するには

データを複数のファルダーで管理されている場合は [カスタム情報欄]の 🔡 で「すべて非表示」にし、該当フォルダーを 選択し地図表示ができます。

※情報が見やすいように地図スタイルを [白図表示] にしています。

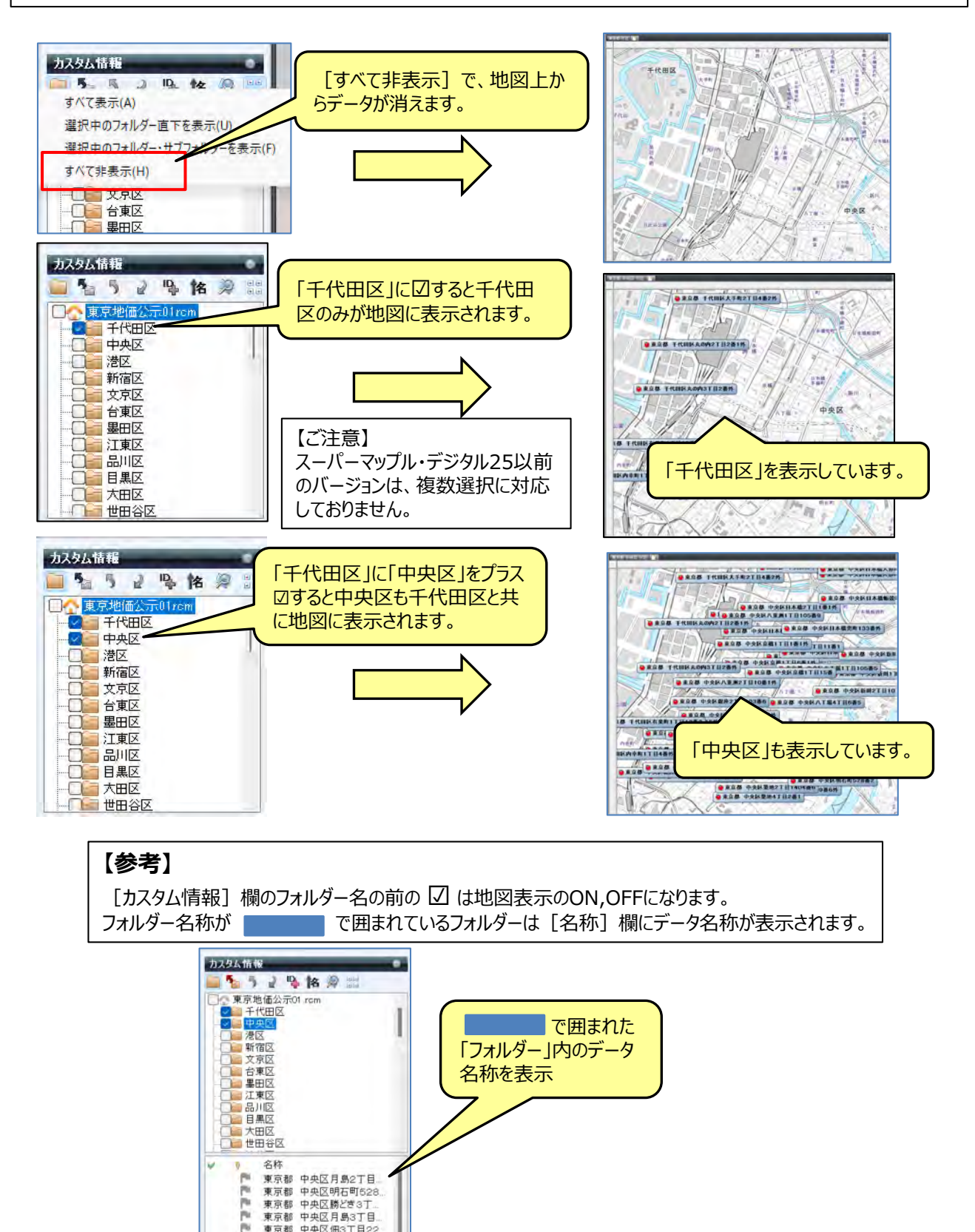

東京都 中央区佃3丁目22

mapple

### 【番外編】 少し大変ですが、データを出力して「エクセル」で編集する。

 「KML/GeoJSON/SHP」のテキストデータは、そのままでは任意に編集することは困難です。 スーパーマップル・デジタルでは、いったん「取込」その後「CSV出力」し、エクセルで編集、再度取込ことが 出きます。

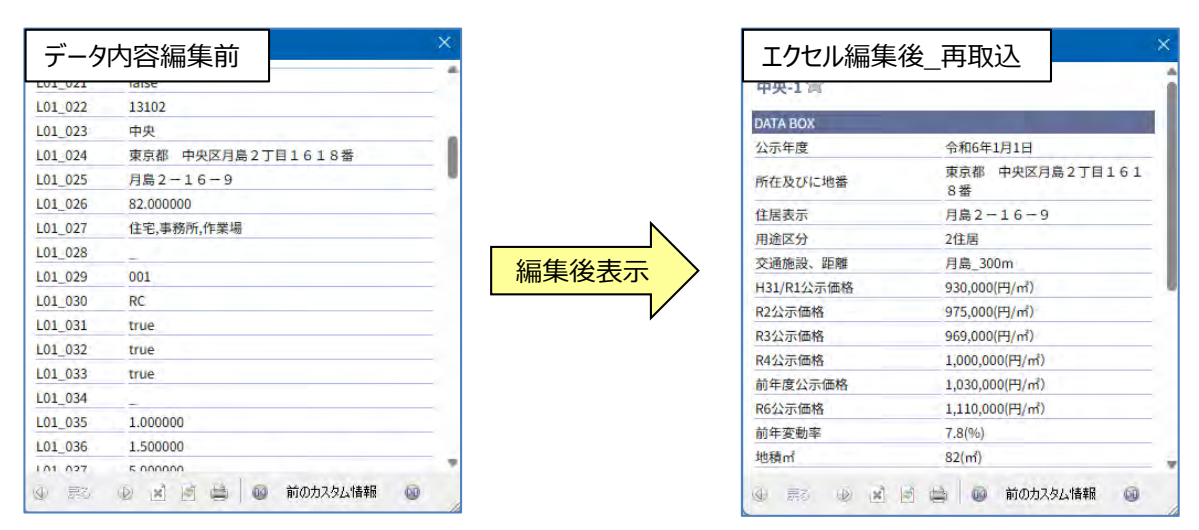

② [出力]の[テキスト]をクリックし、[インポートとエクスポートウィザード]で「テキスト丈夫・写真データの出力」
 を選択、「世界測地系、ミリ秒単位」を選択、「文字列をダブルクォーテーションで囲む」に ✓ を入れ [次へ]

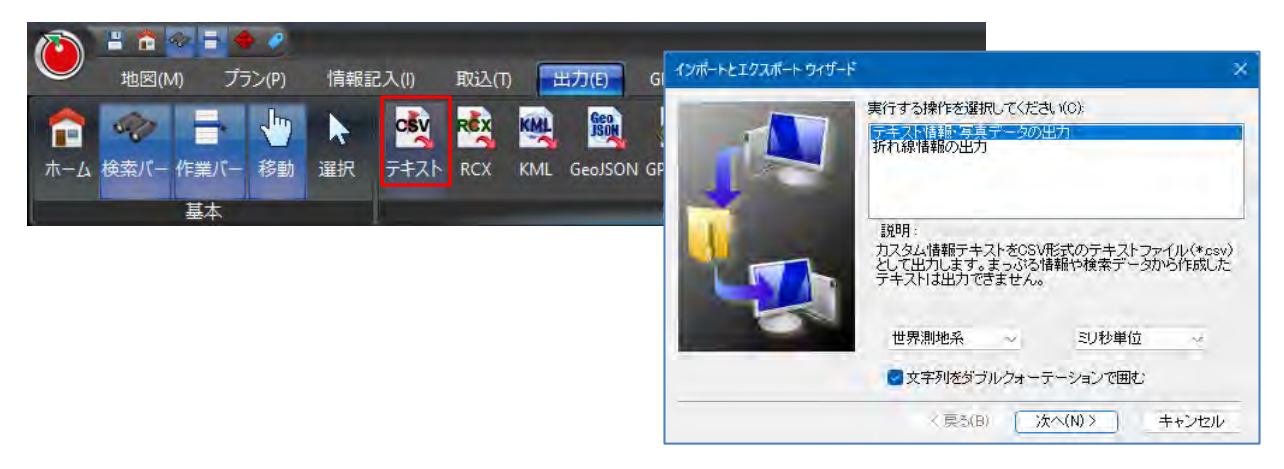

③ [名前を付けて保存]でファイル名(例:エクセルで編集)を記載し「保存」し、エクセルで「開き」ます。

| 名前を付けて保存                                          |                           |                    |                                  |                            | 0                                      |                      |                         |                |         |                  |                  |                  |                  |                  |                  |   |
|---------------------------------------------------|---------------------------|--------------------|----------------------------------|----------------------------|----------------------------------------|----------------------|-------------------------|----------------|---------|------------------|------------------|------------------|------------------|------------------|------------------|---|
|                                                   |                           |                    | <b>•</b> 5 × ∂                   | ⇒ 🔒 ÷                      |                                        |                      |                         |                |         |                  |                  |                  |                  | 編集.csv -         | Excel            |   |
| $\leftrightarrow \rightarrow \checkmark \uparrow$ | 📄 → デスクト → Sample         | ~ 0                | ファイル                             | ホーム 挿                      | 入 ページ                                  | レイアウト 数5             | む データ                   | 校閲             | 表示 /    | へパプ              | Acrobat          | ♀ 何をしま           | ますか              |                  |                  |   |
| 整理 ▼ 新しいフ                                         | オルダー                      |                    | A1                               |                            | x v                                    | <i>∱</i> 名称          |                         |                |         |                  |                  |                  |                  |                  |                  |   |
| ■ ギャラリー                                           | 名前                        | へ<br>快声を休け 助士31    | ▲ A                              | B<br>Juti+                 | C<br>怒度[世界)                            | D<br>参摩[世界測 7/       | E                       | F              | G       | H                | I                | J                | K                | L                | M                |   |
| 🛄 デスクトップ                                          | 2                         | 1X # = 11/F 2/3 84 | 2     東京都       3     東京都        | 千代田区三番千代田区紀尾               | 町 5.03E+08<br>対 5.03E+08               | 1.28E+08<br>1.28E+08 | 0 /                     | , y            | 0       | 13101<br>13101   | 0                | 1 2              | 13101<br>13101   | 0                | 1 2              |   |
| F#1X7F                                            | *                         |                    | 4 東京都<br>5 東京都                   | 千代田区六番<br>千代田区富士           | 町 5.03E+08<br>:見 5.03E+08              | 1.28E+08             | 0 /                     |                | 0       | 13101            | 0                | 3                | 13101            | 0                | 3                |   |
|                                                   | *                         |                    | 6 東京都<br>7 東京都                   | 千代田区九段                     | 네 5.03E+08<br>페 5.03E+08               | 1.29 エクセル<br>1.28    | レで編集.csv ·              | - Excel        |         |                  |                  |                  |                  |                  |                  |   |
| F:¥                                               | *                         |                    | 8   東京都     9   東京都     10   東京都 | +代田区一番<br>千代田区大手<br>千代田区丸の | 間 5.03E+08<br>町 5.03E+08<br>内 5.03E+08 | 1.28<br>1.28<br>1.28 |                         | _              | _       |                  |                  |                  |                  |                  | _                |   |
| 7元(1)条(N):                                        | Tクセルで編集.csv               |                    |                                  |                            | ~                                      | N                    | 0                       | Р              | Q       | R                | S                | т                | U                | V                | W                |   |
| ファイルの種類(T):                                       | テキスト形式ファイル (*.csv; *.txt) |                    |                                  |                            | ~                                      | _01_007<br>2024      | L01_008<br>3600000      | L01_009<br>7.8 | L01_010 | L01_011<br>FALSE | L01_012<br>FALSE | L01_013<br>FALSE | L01_014<br>FALSE | L01_015<br>FALSE | L01_016<br>FALSE | L |
| 、フォルダーの非表示                                        |                           |                    | 保存(S                             | ) ++)                      | ルセル                                    | 2024                 | 4390000<br>1740000      | 2.6            | 1       | FALSE<br>FALSE   | FALSE            | FALSE            | FALSE            | FALSE            | FALSE            | _ |
|                                                   |                           |                    |                                  |                            |                                        | 2024                 | 3340000<br>2050000      | 7.4<br>7.9     | 1       | FALSE<br>FALSE   | FALSE            | FALSE            | FALSE            | FALSE            | FALSE            | Ŧ |
|                                                   |                           |                    |                                  |                            |                                        | 2024                 | 4 3400000<br>4 14300000 | 6.9<br>1 4     | 1       | FALSE            | FALSE<br>FALSE   | FALSE<br>FALSE   | FALSE<br>FALSE   | FALSE<br>FALSE   | FALSE<br>FALSE   |   |

④「エクセル」で編集しやすいように、ファイル形式を「CSV」から「ファイル」の「名前を付けて保存」で「ファイルの種類」 を[Excelブック(\*.xlsx)]を選択して[保存]してください。表の表題の拡張子が「xlsx」に変更されています。

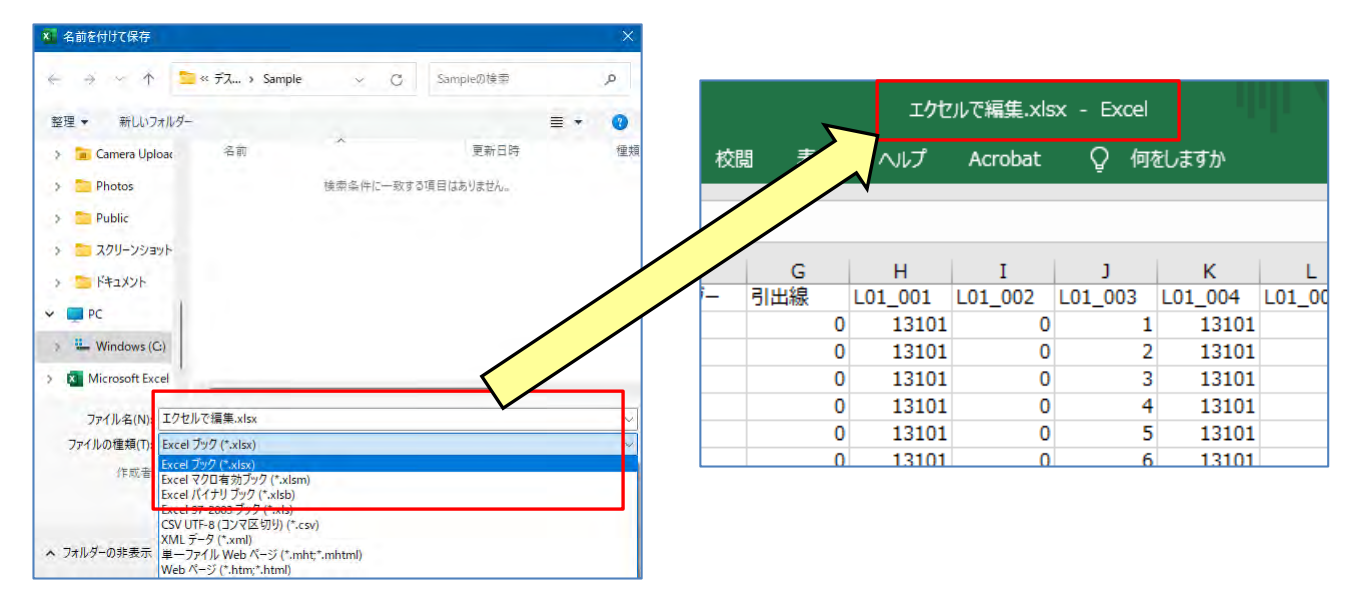

⑤「エクセル」の機能で項目を結合したり、不要項目を削除、コードNoを名称に変更など、任意に編集してください。 再取込は、『速攻ダイジェスト版』のP10を参照してください。

| A                                                                   | B                                                                              | C                | D                               | E                                     | F                    | G              | н               | I                                                                                                    | 3                           | К                                                  | L                                      | м                                                       |
|---------------------------------------------------------------------|--------------------------------------------------------------------------------|------------------|---------------------------------|---------------------------------------|----------------------|----------------|-----------------|----------------------------------------------------------------------------------------------------|-----------------------------|----------------------------------------------------|----------------------------------------|---------------------------------------------------------|
| 標準地番号<br>※024標準地地名と002用途<br>区分と003遺番を結合した式<br>式=標準地地名&用途区分<br>&"®連番 | 1: 振進地番号<br>式をコピーし、「値」で貼り付<br>け変更する<br>※「フリガナ」を「標準地名称」<br>に変更する<br>取込時の「名称」となる | <u>經度[世界測地系]</u> | 緯度[世界测地系]                       | SMD出力                                 | 時に追加き                | れている項目         | 全国地方公<br>共団体コード | 標準地の土地の利用用途の区分<br>※最初に002の項目の10を空白にする<br>その後(基準地費号)に式に利用する<br>000:住宅地<br>003:住宅見込地<br>005:広運地<br>009:工業地<br>013:林地 | 連輯(市区町村・用途区<br>分単位で001から付番) | 当該標準地<br>における前年<br>度の標準地<br>番号。全国<br>地方公共団<br>体コード | 前年度標準<br>地番号標準<br>地の土地の<br>利用用途の<br>区分 | 前年度標準<br>地番号連番<br>(市区町<br>村・用途区<br>分単位で<br>001から付<br>番) |
| 名称                                                                  | 標準地名称                                                                          | 経度[世界測地系] -      | 緯度[世界測地系] ▼                     | アイコン・                                 | 7 0-                 | 引出線▼           | L01_001 -       | L01_002                                                                                                    | L01_003                     | L01_00                                             | L01_005 -                              | L01_00€ -                                               |
| あきる野-1                                                              | あきる野-10                                                                        | 501428171        | 128630772                       | (                                     | $\gamma \rightarrow$ | 0              | 13228           |                                                                                                    | 1                           | o y                                                | 0                                      | 10                                                      |
| 5 NEWSTY VETERN                                                     | ANOVE-IL                                                                       | 01477264         | 128612844                       | - 6.                                  | 000044012            |                | 13228           |                                                                                                    |                             | 1                                                  |                                        | 11                                                      |
| あ 編集/加工時に必要な項目                                                      |                                                                                | 【表示対象項目】         | 128647248                       | ᆧ                                     | 则际 <b>灯</b> 影响<br>回表 | 目しない           | 頁目 13228        | 【編集時必要項目】<br>編集/加丁時に必要な項目                                                                                          |                             | (削除対象項)                                            | 目】                                     | 22                                                      |
| あ                                                                   |                                                                                | 地図表示に必要な項        | 128672826                       |                                       |                      |                | 13228           |                                                                                                    |                             | *BERRYINCK)                                        | SCO AV HRE                             | 23                                                      |
| at                                                                  | with a start                                                                   |                  | 128588306                       | -                                     | 1                    |                | 13228           |                                                                                                    |                             |                                                    |                                        | 5                                                       |
|                                                                     |                                                                                |                  | 1<br>中央-1<br>受かれ<br>中央-1<br>日本日 | 9<br>9<br>月島<br>9<br>1<br>合<br>0<br>X | 2                    | ζ              |                 | ×                                                                                                    |                             |                                                    |                                        |                                                         |
|                                                                     |                                                                                |                  | 公示年(                            | ġ.                                    |                      | 令和6年1月1日       |                 |                                                                                                    |                             |                                                    |                                        |                                                         |
|                                                                     |                                                                                | 1                | 所在及1                            | のに地震                                  |                      | 東京都 中央日        | K月鳥2丁目16        | 1                                                                                                    |                             |                                                    |                                        |                                                         |
|                                                                     |                                                                                | 12 18            | (18.5)                          |                                       |                      | 日島2-16-        | - 9             | and the second second                                                                                              |                             |                                                    |                                        |                                                         |
|                                                                     |                                                                                |                  | 用建築                             | 8                                     |                      | 2/12/18        | -               |                                                                                                    |                             |                                                    |                                        |                                                         |
|                                                                     |                                                                                |                  | 2:6192                          | e. ma                                 |                      | 月前_300m        |                 |                                                                                                    |                             |                                                    |                                        |                                                         |
|                                                                     |                                                                                |                  | H31/R1                          | 公示価格                                  |                      | 930,000(F]/m   | 0               | LK.                                                                                                    |                             |                                                    |                                        |                                                         |
|                                                                     |                                                                                |                  | R2127                           | 医格                                    |                      | 975,000(P3/m   | )               |                                                                                                    |                             |                                                    |                                        |                                                         |
|                                                                     |                                                                                |                  | R3公示                            | 価格                                    | 1                    | 969,000,696    | )               |                                                                                                    |                             |                                                    |                                        |                                                         |
|                                                                     |                                                                                |                  | R4公示                            | 価格                                    |                      | 1,000,000(PS)/ | nfi)            |                                                                                                    |                             |                                                    |                                        |                                                         |
|                                                                     |                                                                                | 時進               | El 新年度:                         | 公示価格                                  | 1                    | 1,030,000(円)/  | m()             |                                                                                                    |                             |                                                    |                                        |                                                         |
|                                                                     |                                                                                |                  | R6227                           | 価格                                    | -                    | 1,110,000(円)/  | -()             |                                                                                                    |                             |                                                    |                                        |                                                         |
|                                                                     |                                                                                | Same -           | 前年支援                            | 助率                                    |                      | 7.8(%)         |                 |                                                                                                    |                             |                                                    |                                        |                                                         |
|                                                                     |                                                                                |                  | 地積m                             |                                       | 1                    | 82(m)          |                 |                                                                                                    |                             |                                                    |                                        |                                                         |
|                                                                     |                                                                                |                  |                                 | 0 @ 1                                 | x @ #                | (a) \$10       | カスタム情報          | 0                                                                                                    |                             |                                                    |                                        |                                                         |
|                                                                     |                                                                                |                  | 中央5                             | -52                                   | 10                   |                | 1               |                                                                                                    |                             |                                                    |                                        |                                                         |
|                                                                     |                                                                                | 11               |                                 | 21 L                                  |                      | 1.5            | 1               |                                                                                                    |                             |                                                    |                                        |                                                         |

#### 【お知らせ】

「国土数値情報ダウンロードサービス」のオープンデータを、編集加工し、スーパーマップル・デジタルで閲覧できる 「カスタム情報」が『マップルホームページ』より取得できます。 **取得先URL https://biz.mapple.com/smd-rcm/** 

テキストデータ 地価公示、地価調査

### C:ポリゴンデータの取込編集

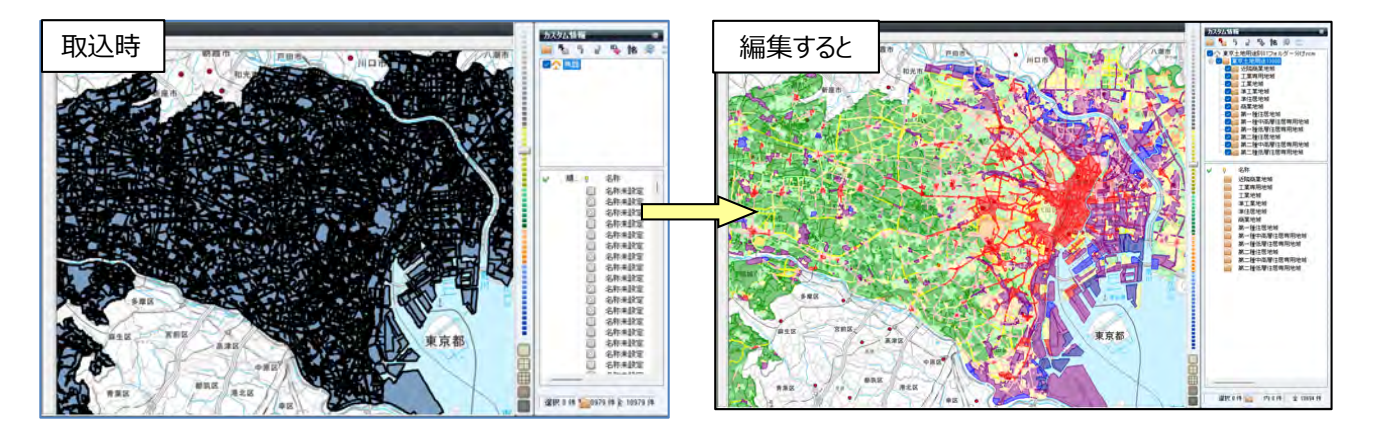

スーパーマップル・デジタルを起動し [取込] の [GeoJSON] をクリックし、 [次へ] で任意のファイル開きます。
 例:国土数値情報オープンデータの「A29-19\_13000.geojson」を使用します。
 ※国土数値情報のオープンデータは、「名称」がなく、取込時には「名称未設定」となります。

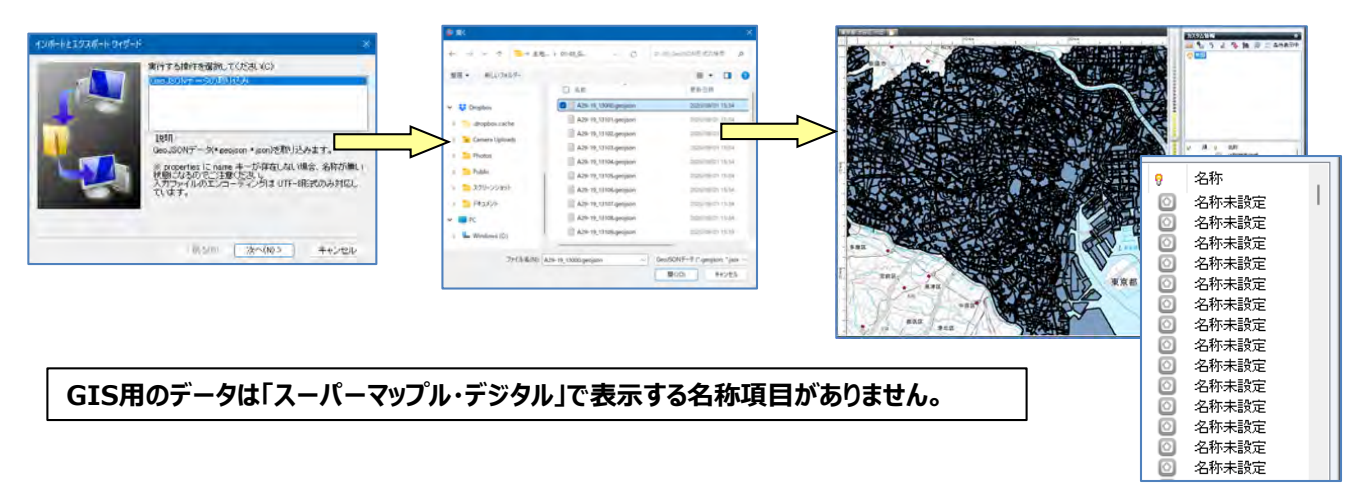

② で任意のデータを右クリックし、 [プロパティ]を選択すると、カスタム情報の [プロパティ] 開き「内容」が表示されます。「名称」にする「項目」を確認し、 [OK] で閉じます。
例: A29\_005項目に記載されている用途地域の「内容」を「名称」に設定します。

| 右クリック | <br>24                         |         |             | ***22 97-0101<br>5倍報 写真 オブジェクト Web 色と緑 表示内容 信考<br>你(1): 名称来設定 |
|-------|--------------------------------|---------|-------------|---------------------------------------------------------------|
|       | Z款≠誤÷<br>移動(O)                 |         | 797         | ガナ(F):                                                        |
| 0     | 切り取り(T)                        | Ctrl+X  | チェッ         | ック(H): ダなし ~ 評価(5): 合なし ~ 順番(I): 0                            |
| 0     | コピー(C)                         | Ctrl+C  | 住所          | 新(D):                                                         |
| 0     | 贴贝付付(P)                        | Ctrl+V  | 新信          | ■# 号(Z): - TEL:                                               |
|       | <b>削除(D)</b><br>プラン(出発地・目的地)に登 | 한왕(A)   | <b>□容表示</b> | Aail 7 FU 2:                                                  |
|       | 新規フォルダー(F)                     |         | 日時          | <b>特(T):</b> 2023/04/09 □+ □ 12時 全 33分 全 28秒                  |
|       | 順序(R)                          | >       | 項           | (目名 内容                                                        |
| 0     | 名前の変更(N)                       |         | A2<br>A2    | 29_001 13000<br>29_002 東京都                                    |
| 0     | 経路再生(K)                        |         | A2          | 29_003 null<br>29_004 8.000000                                |
| 0     | ブレビュー(V)                       |         | Az          | 29_005 近隣商業地域 情報を追加する(c/a                                     |
| 0     | 多角形指定で力スタム度想を過                 | 型:17/11 | Az          | 29 007 300,000000 [16肋1]をクリックします                              |
| 0     | プロパティ(Y)                       |         |             | 184n                                                          |

③「Ctrl+A」で全選択をし、「カスタム情報」欄にある をクリックします。 [付属情報から「名称」を設定] 画面が表示されますので、②で確認した用途地域の「内容」の「A29\_005」を 選択し [適用] をクリックします。

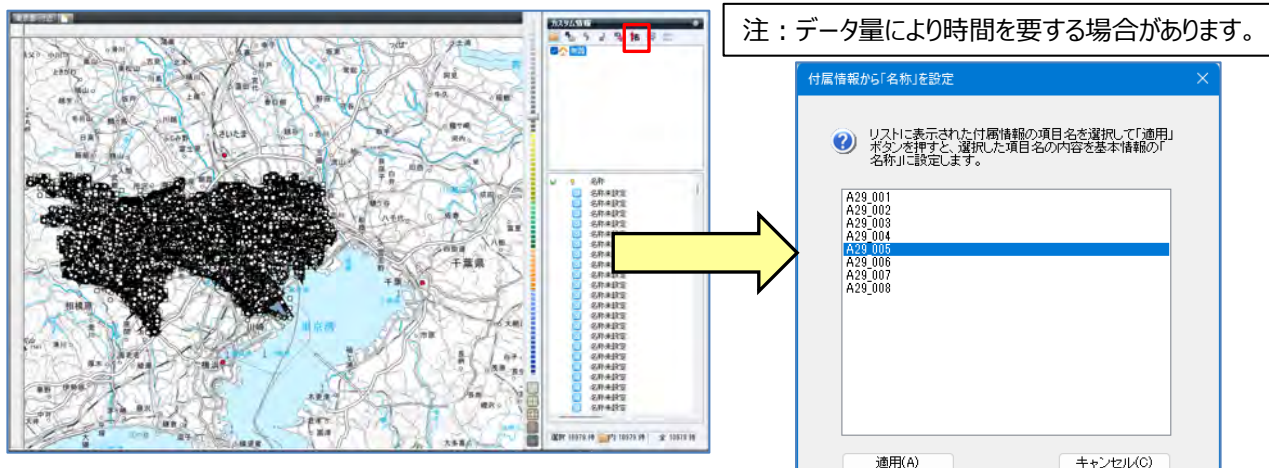

④ [名称] 欄の名称に「用途地域」表示されます、 [閉じる] をクリックすると設定が完了いたします。

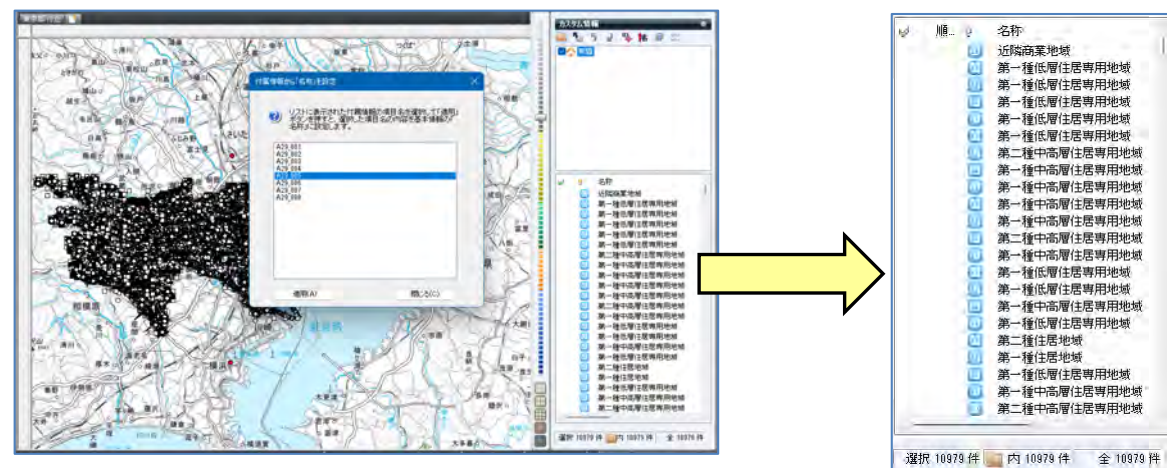

※選択を解除するには、地図上をクリックし「Esc」キーで解除

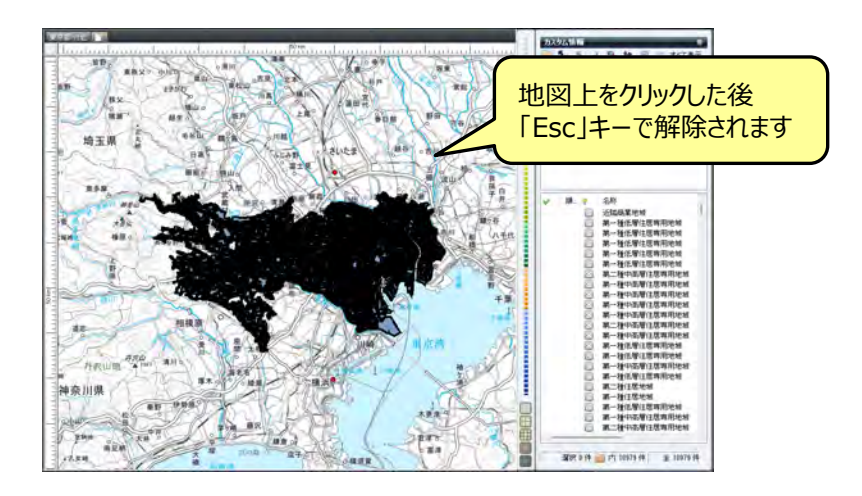

 ⑤「用途地域」データを用途別にフォルダー分けにします。 カスタム情報欄で右クリックし、新規フォルダーをクリック。
 [新規フォルダー]を右クリックして、フォルダー名(例:近隣商業地域)を入力します。

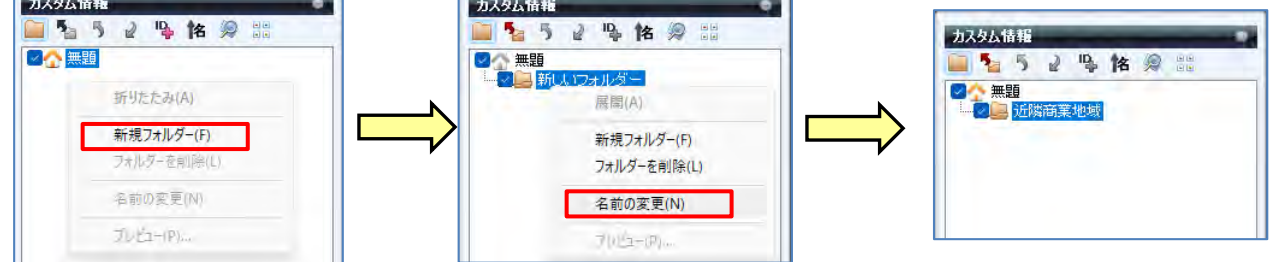

⑥ ▲■■で[名称] 欄をクリックすると、「名称」がソートされ作業が行いやすくなります。
 ◎ をクリックで「カスタム情報検索」を開き、「キーワード」に「近隣商業地域」を入力 [検索] をクリック。
 ※例:設定は「すべてのフォルダー、完全一致、すべて」で行います。

| 力スタム情報                                                                                                    | <ul> <li>九スタム情報検索</li> </ul>                                                                                                    | <ul> <li>BAS (2) (1) (2) (2) (2) (2) (2) (2) (2) (2) (2) (2</li></ul>            |
|----------------------------------------------------------------------------------------------------|----------------------------------------------------------------------------------------------------|----------------------------------------------------------------------------------|
| 🔤 💁 5 2 🗣 🛊 🖉 🚟                                                                                                    | 製作型、バロレキングが必須ななど、<br>株体認識単も自識などの特別を行うことができます。                                                                                                    | 図 表在間いていることが少くののカスラムは相差性素にます。 後本説集中も自時などの時代を行うことができます。                           |
|                                                                                                    | キーワード         建築(S)           経す2メルダー         サーマのフォルダー         検索方法         児麦 - 設           線す道日名         サーマ         -            線す道日名         サーマ         -            線家(法)         画面野心から         1.0            (開始日村)         シマキキ         1.05 | キークード 335株準定地 作生い<br>マラルジー アイモバウラルジー 株常方法 光全一致<br>用品名 ティモ<br>一時時日の 2014 5月1日 10歳 |
| <del>су-</del> ь                                                                                                    | □#7日付 2004年(月11日) まで<br>秋田結果・6 仲<br>1940100 ルート101000 マニー (月1日日) (月1日日) (月1日日)                                                                                                    |                                                                                  |
| <ul> <li>● 名称</li> <li>● 近隣商業地域</li> <li>● 近隣商業地域</li> <li>● 近隣商業地域</li> <li>● 近隣商業地域</li> <li>● 近隣商業地域</li> <li>● 近隣商業地域</li> <li>● 近隣商業地域</li> <li>● 近隣商業地域</li> <li>● 近隣商業地域</li> <li>● 近隣商業地域</li> </ul> | あれ フォルジー 日時 キーワード<br>□###5果のみを#回日に表示する(印度時15年56)                                                                                                    |                                                                                  |
| □ 近隣商業地域<br>□ 近隣商業地域                                                                                                    |                                                                                                    |                                                                                  |

⑦ 入力された「近隣商業地域」で検索されます。

[検索結果を選択状態にする]をクリックすると、該当データが選択されます。

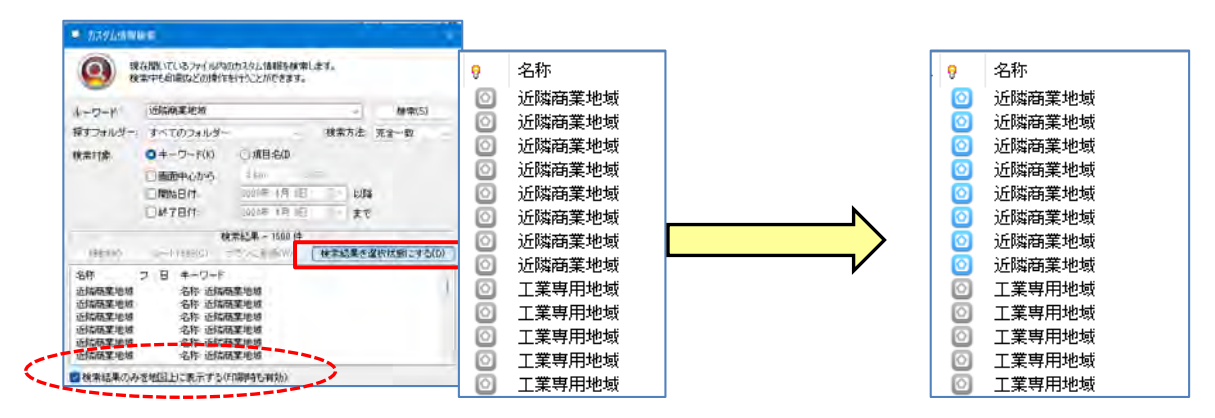

※「カスタム情報検索」 画面下の [検索結果のみを地図上に表示する] に 図を入れると、該当データのみを 地図表示します。

⑧ 検索された該当データ上で右クリックして、 [切取り] を選択します。 「近隣商業地域」フォルダーをクリックし、 [名称] に [貼り付け」ます。 カスタム情報 順... 9 名称 近隣商業地域 📔 🍢 🤌 🧣 陀 🥬 📰 すべて表示 🗇 無題 移動(O) 📙 近隣商葉地域 切り取り(T) Ctrl+X ⊐ピ-(C) Ctrl+C 貼り付け(P) Ctrl+V 「右クリック」の [貼り付け] で 削除(D) フォルダー内にデータが移動します フラン(出発地・目的地)に登録(A) 新規フォルダー(F) 名称 順序(R) > 名前の変更(N) 移動(0) 経路再生(K)... 纽利取列(T) JUE2-(M) ... 貼り((t)(P) Ctrl+V 多角形指定でカスタム情報を選択(1) 司除(D) プロパティ(Y)... 759 (出発地・目的地) に登録(A) ⑨ 貼り付け後、確認するため 5 10 ホームをクリックし情報を表示します。

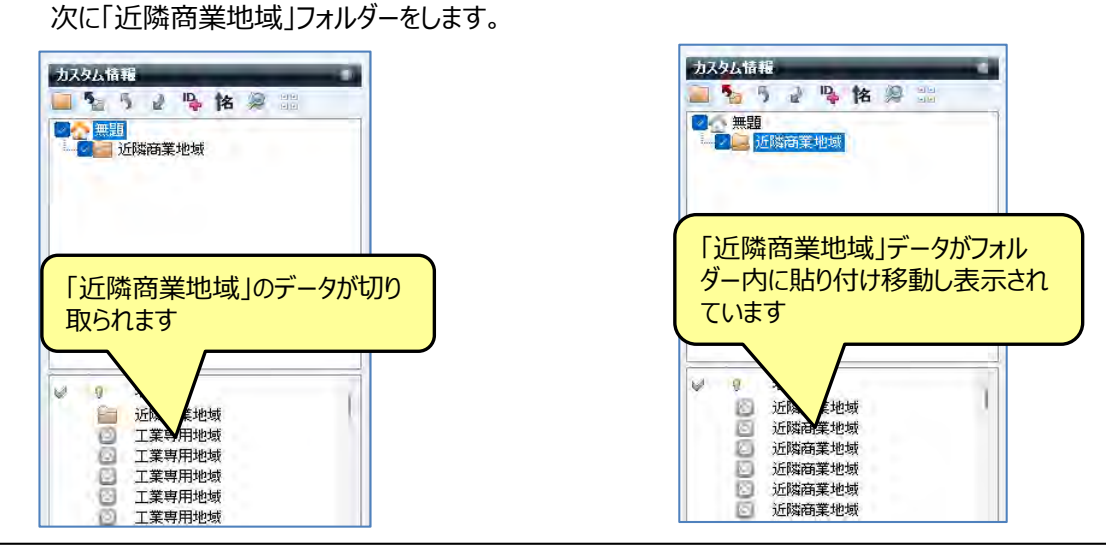

#### 【ポイント】新規フォルダーを作成する場合は、その上位のフォルダーをクリックして作成します。 「近隣商業地域」に続けて「工業専用地域」以降を作成の場合 ※手順:「無題」の「新規フォルダー」⇒「名前の変更」⇒「工業専用地域」となります。

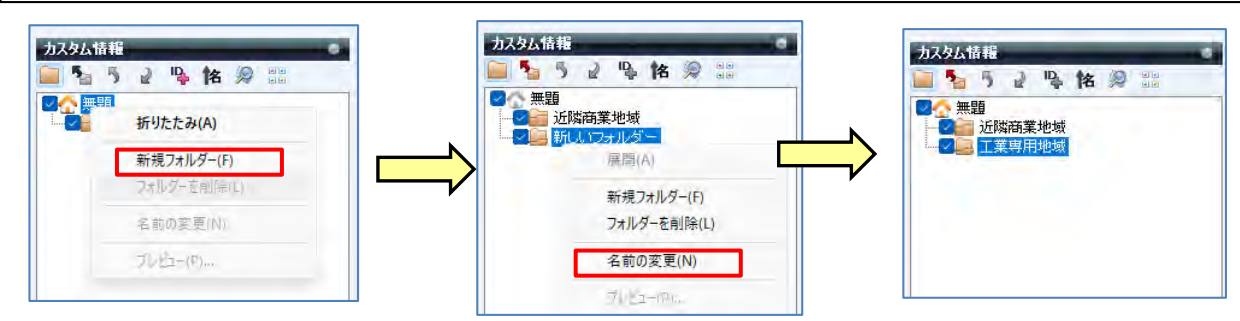

※「フォルダー分け」することによりデータ整理ができ、後の仕事も行いやすくなります。

### D:「フォルダー」分けしたデータ選択とを目的に合わせた「色の分類」

① [カスタム情報欄]の 🔤 を活用すると、該当のフォルダーの地図表示ができます。

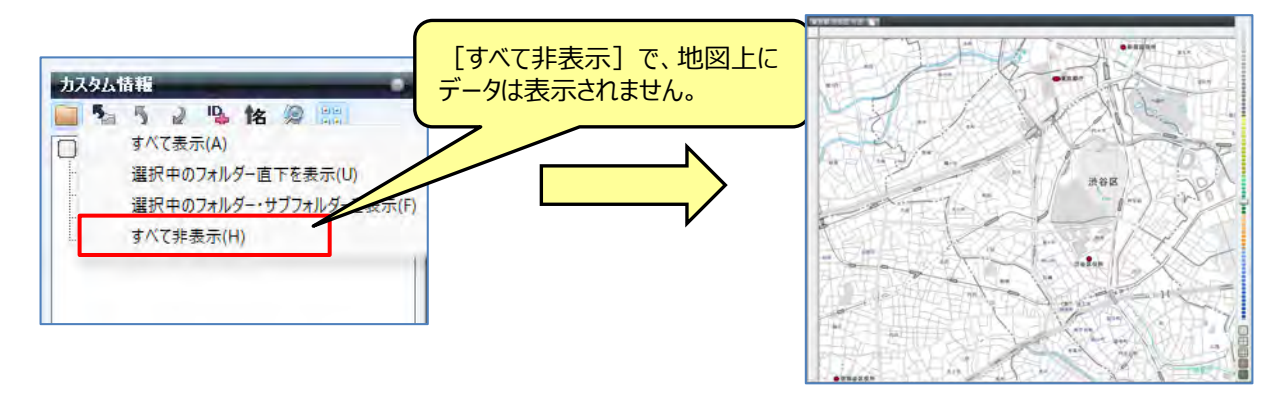

【ポイント】「フォルダー」内のデータを編集する場合は、該当フォルダー名称をクリックし、 [カスタム情報] 欄の 🚟 から 「選択中のフォルダー直下を表示] 選択します。

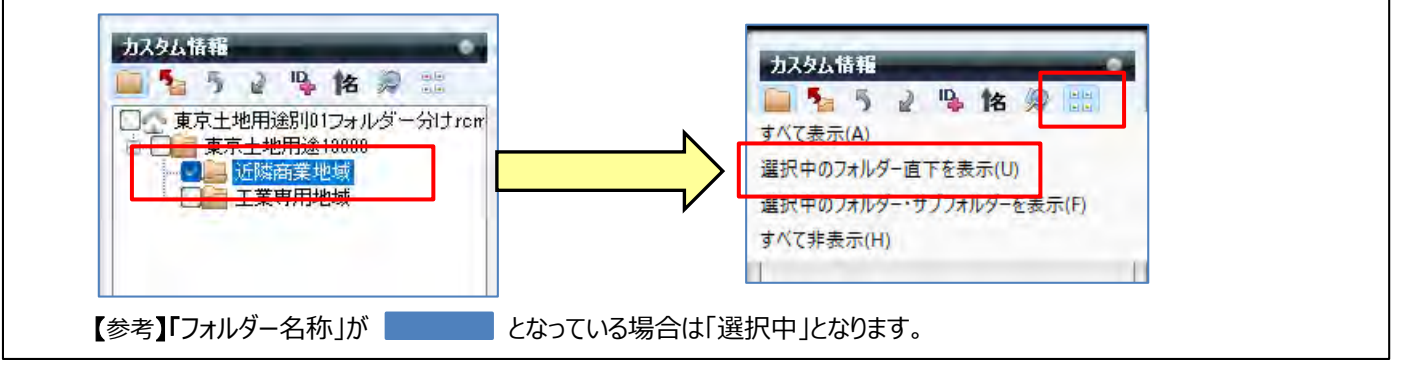

②「Ctrl+A」で全選択をし、右クリックで「プロパティ」を選択します。 [プロパティ]の[色と線]タブで、色と線の太さなどを設定します。(選択中のフォルダー内のデータのみ編集)

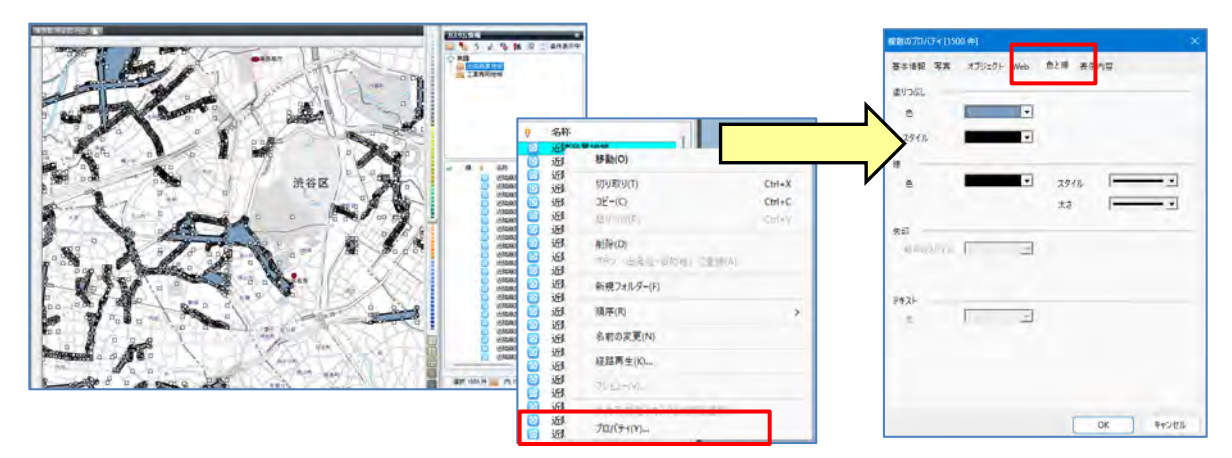

③ 各項目を設定し「OK」をクリックします。

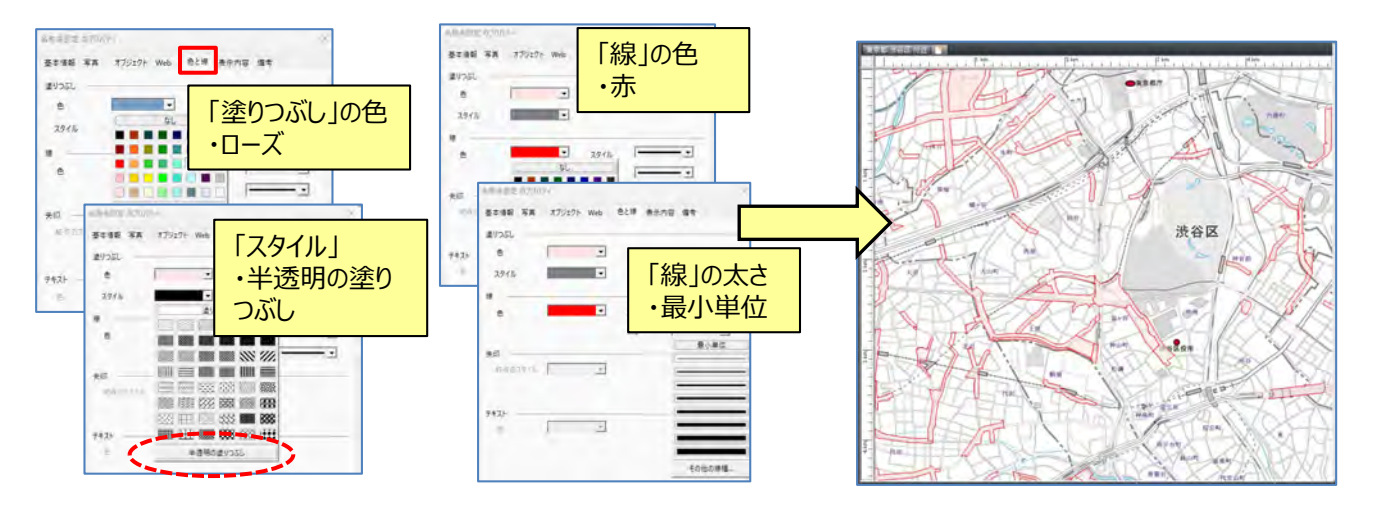

- ④ [近隣商業地域] 以外の地域も①~③を繰り返し行うことにより、ポリゴンを任意の色にすることができます。
   ※表示方法を試してください。イメージがつかめるので、実際に表示方法を変更されることをおススメします。
- ⑤ 画面左上のマップルボタン をクリックし「名前を付けて保存」を選択。 スーパーマップル・デジタル用ファイル「カスタム情報」として保存してください。 作業を途中で終了するときも「保存」してください。後に保存したカスタム情報(rcmファイル)で続けることができます。

【ポイント】「フォルダー名称」が となっている場合は [名称] 欄に該当データ名称が表示されます。 カスタム情報 2244 📄 🍡 🦻 🔐 🥦 🏦 👙 📰 条件表示 無題rcm <u>\_\_\_\_\_</u> 工業専用地域 第一種住居地域 商業地域 \*\*\*\*\*\*\*\*\*\*\*\*\*\*\*\*\*\*\*\*\*\*\* 名称 近隣商葉地域 000 近隣商業地域 近隣商業地域 诉陇商奎协博 近隣商業地域

#### 【お知らせ】

「国土数値情報ダウンロードサービス」のオープンデータを、編集加工し、スーパーマップル・デジタルで閲覧できる「カスタム情報」が『マップル』ホームページより取得できます。

取得先URL <u>https://biz.mapple.com/smd-rcm/</u>

ポリゴンデータ 洪水浸水想定区域/土砂災害警戒区域/津波浸水想定区域/地すべり防止区域/急傾斜地崩 壊危険区域/災害危険区域/高潮浸水想定区域/大規模盛土造成地/用途地域

### E:「ポリゴン」データに「テキスト」データを貼り付ける

① [スーパーマップル・デジタル]を「ポリゴン」表示したものと、「テキスト」表示したものを2つ開きます。

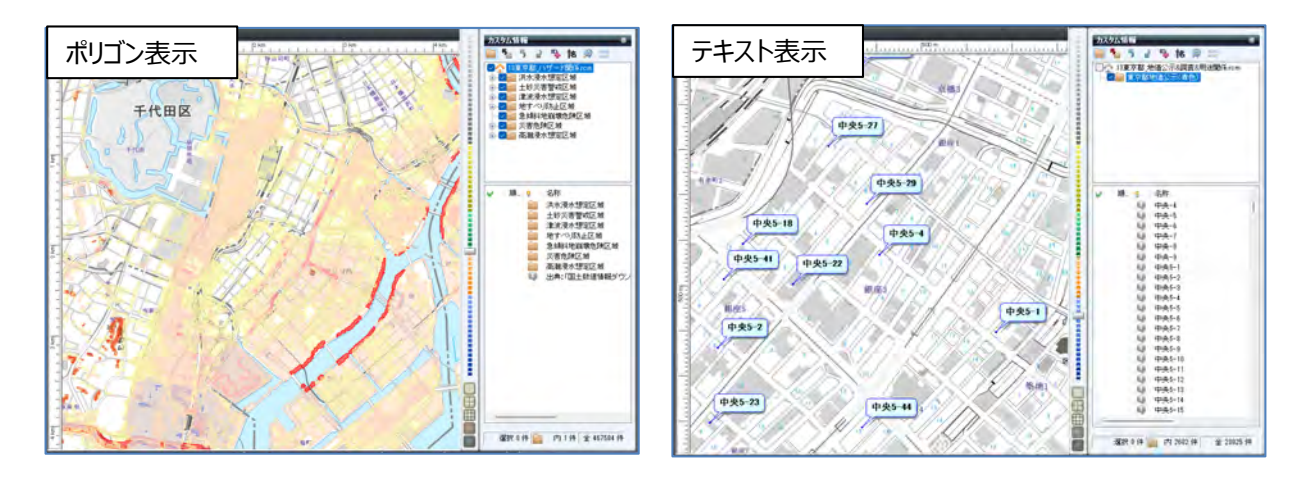

② 愛家 で「テキスト」データ表示から、「ポリゴン」上に表示したいデータを、地図上または [名称] 欄の「名称」から 選択し [コピー] します。

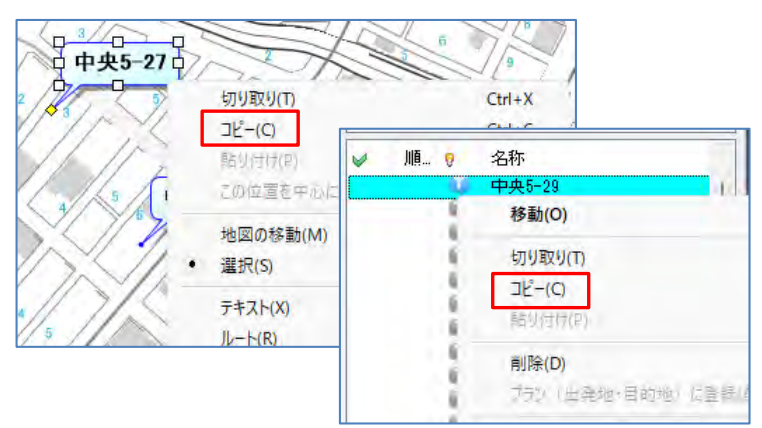

③ [コピー] したデータを「ポリゴン」表示されている、スーパーマップル・デジタルの地図上または [名称] 欄の「名称」へ [貼り付け] ます。

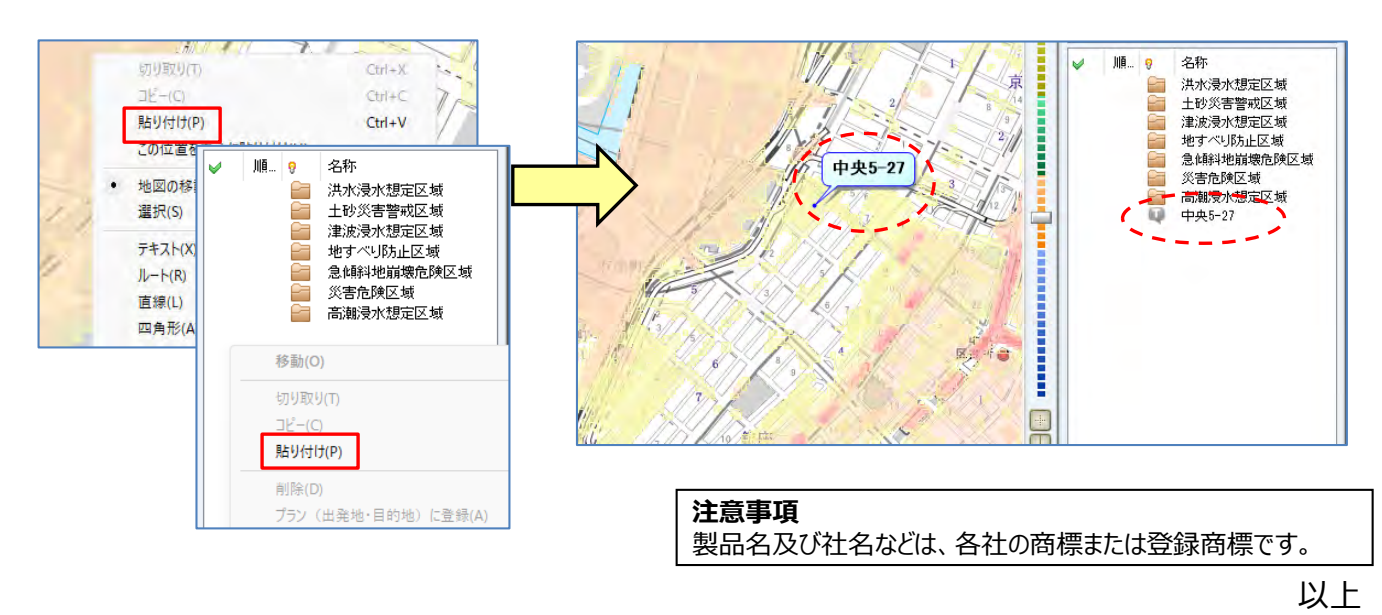